## 移除舊的造字系統

安裝新版造字系統前,請先移除舊的造字系統,步驟如下:

1、 請先關閉桌面右下角的造字系統工具

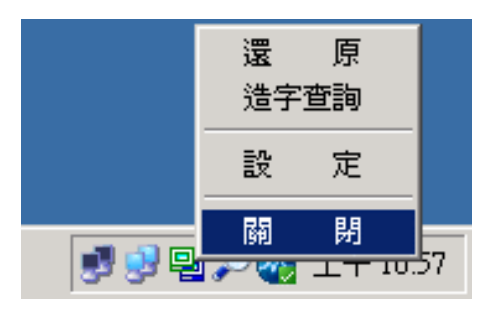

2、 於「控制台」的「新增或移除程式」找到「外字管理系統 4.0 用戶端」

點選「移除」

| Na 新增或移除程式                |                                                         |  |                  |             |                |  |  |
|---------------------------|---------------------------------------------------------|--|------------------|-------------|----------------|--|--|
| 5                         | 目前安裝的程式:                                                |  | 顯示更新( <u>D</u> ) | 排序方式(3): 名稱 | •              |  |  |
| - 雙更或                     | 縄 Microsoft Visual Studio 2005 Premier Partner 版 - 繁體中交 |  |                  | 大小          | 186.00MB       |  |  |
| 程式创                       | 📄 MSXML 6 Service Pack 2 (KB2957482)                    |  |                  | 大小          | 1.42MB         |  |  |
| - <b>1</b>                | 📊 NetApp OnCommand System Manager 2.0                   |  |                  | 大小          | 48.52MB        |  |  |
| 新增                        | 💕 Notepad++                                             |  |                  | 大小          | 15.69MB        |  |  |
| 程式(N)                     | SQLXML4                                                 |  |                  | 大小          | 2.58MB         |  |  |
|                           | 🛃 VMware vSphere Client 4.1                             |  |                  | 大小          | 385.00MB       |  |  |
| 新增移除                      | 🛃 VMware vSphere Client 5.0                             |  |                  | 大小          | 465.00MB       |  |  |
| windows<br>元件( <u>A</u> ) | 🛃 VMware vSphere Client 5.1                             |  |                  | 大小          | 450.00MB       |  |  |
|                           | 🔂 WebRpt                                                |  |                  | 大小          | 22.12MB        |  |  |
|                           | 🏉 Windows Internet Explorer 8                           |  |                  | 大小          | 4.50MB         |  |  |
|                           | 🚑 Windows Search 4.0                                    |  |                  | 大小          | 5.21MB         |  |  |
|                           | 📜 WinRAR 壓縮工具                                           |  |                  | 大小          | 3.41MB         |  |  |
|                           | 學 外字管理系统 4.0 用戶端                                        |  |                  | 大小          | <u>20.96MB</u> |  |  |
|                           | <u>按這裡取得支援資訊。</u>                                       |  |                  | 已使用         | 很少             |  |  |
|                           | 再該百士公司(約60公司局部十,封持 68百丁士 626)                           |  |                  | 上次使用在       | 2012/5/2       |  |  |
|                           | 安安史就從电腦物來這個推式,請按「要史」 就「杨乐」。                             |  |                  | 變更          | 移除             |  |  |
|                           | 🔐 嘸蝦米輸入法 7.0 標準版                                        |  |                  |             | •              |  |  |

| ₽。外字管理系统 4.0 用戶端              | 大小    | <u>20.96MB</u> |
|-------------------------------|-------|----------------|
| 按這裡取得支援資訊。                    | 已使用   | 很少             |
|                               | 上次使用在 | 2012/5/2       |
| 要變更或從電腦移除這個程式,諸按 [變更] 或 [移除]。 | 變更    | 移除             |